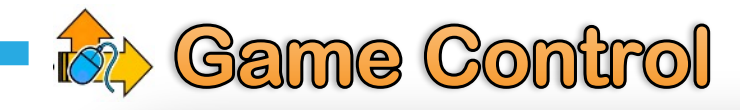

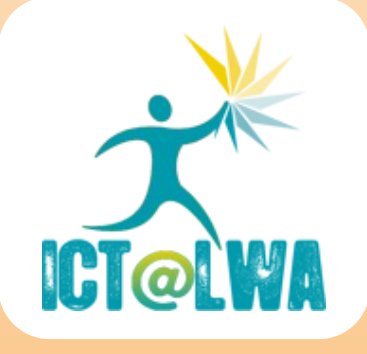

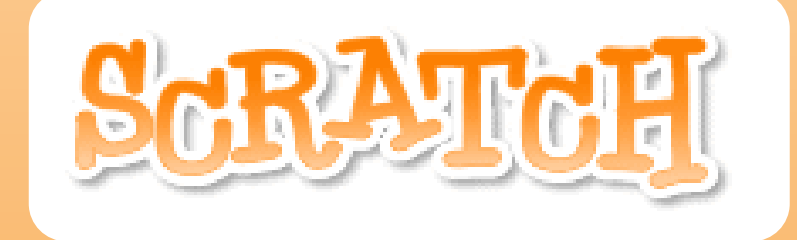

# Booklet 1

- Adding backgrounds
- Changing Sprites
- Basic movement
- Using Co-ordinates

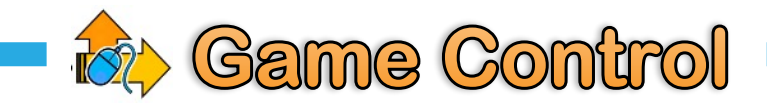

#### Adding a background

First (1) Select the **Stage** in the bottom right (double click on it). Next (2) Select the **Backgrounds** tab and **Import** (3) a different background for the stage.

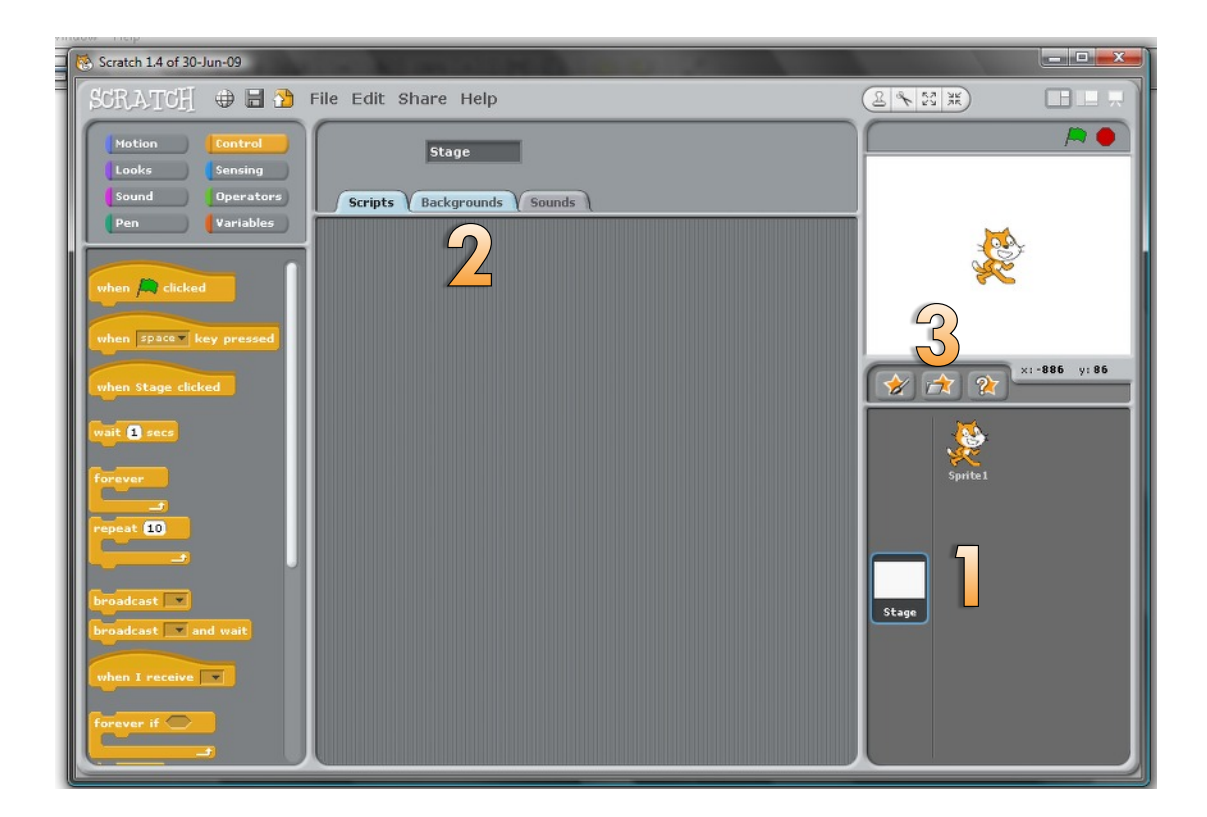

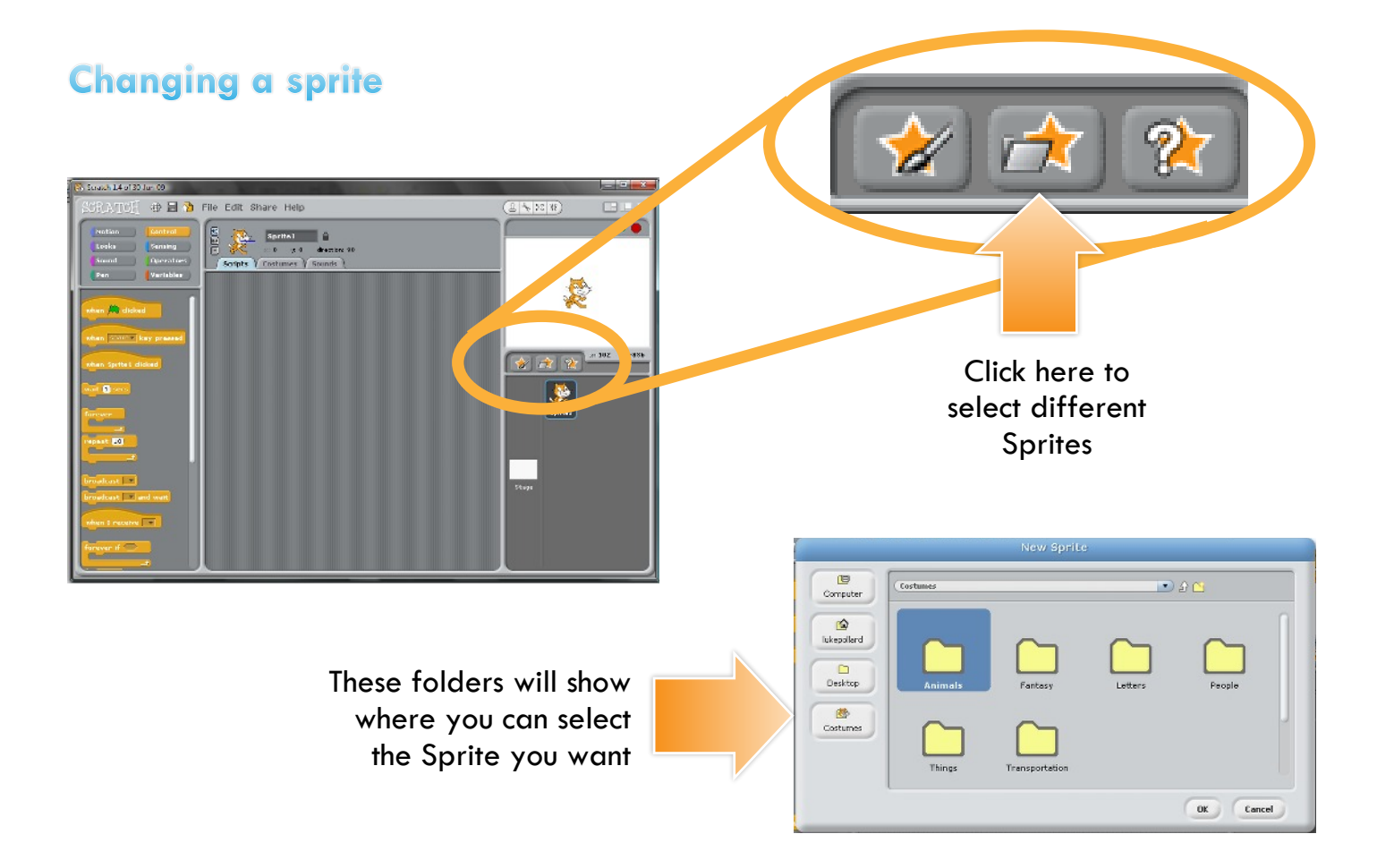

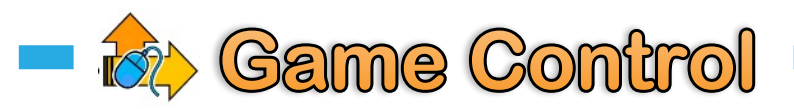

## Changing a Sprite

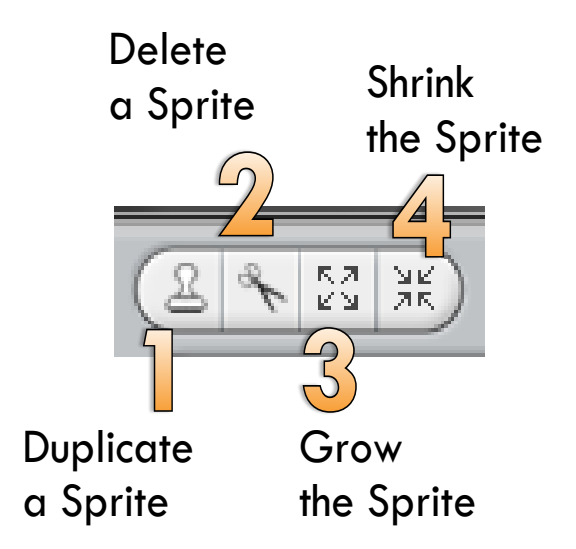

## **Changing Direction and Moving**

Select the drop-down arrow to choose which direction the sprite should face:

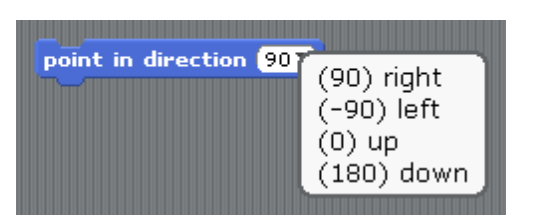

Select the move instruction and type in the number of steps forward to move:

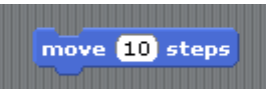

#### Talking

You can make sprites talk by using the "Say" instruction:

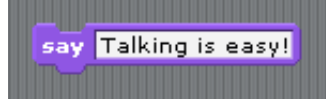

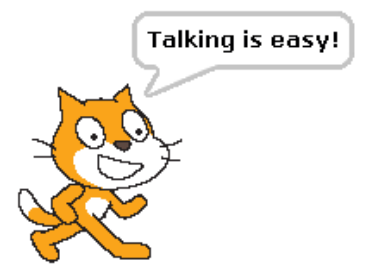

You can also make your sprite talk for a set length of time like this

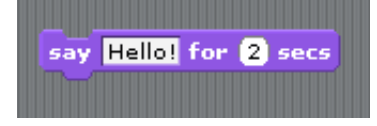

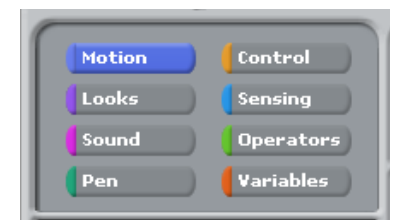

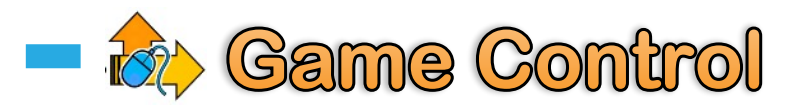

## **Co-Ordinates**

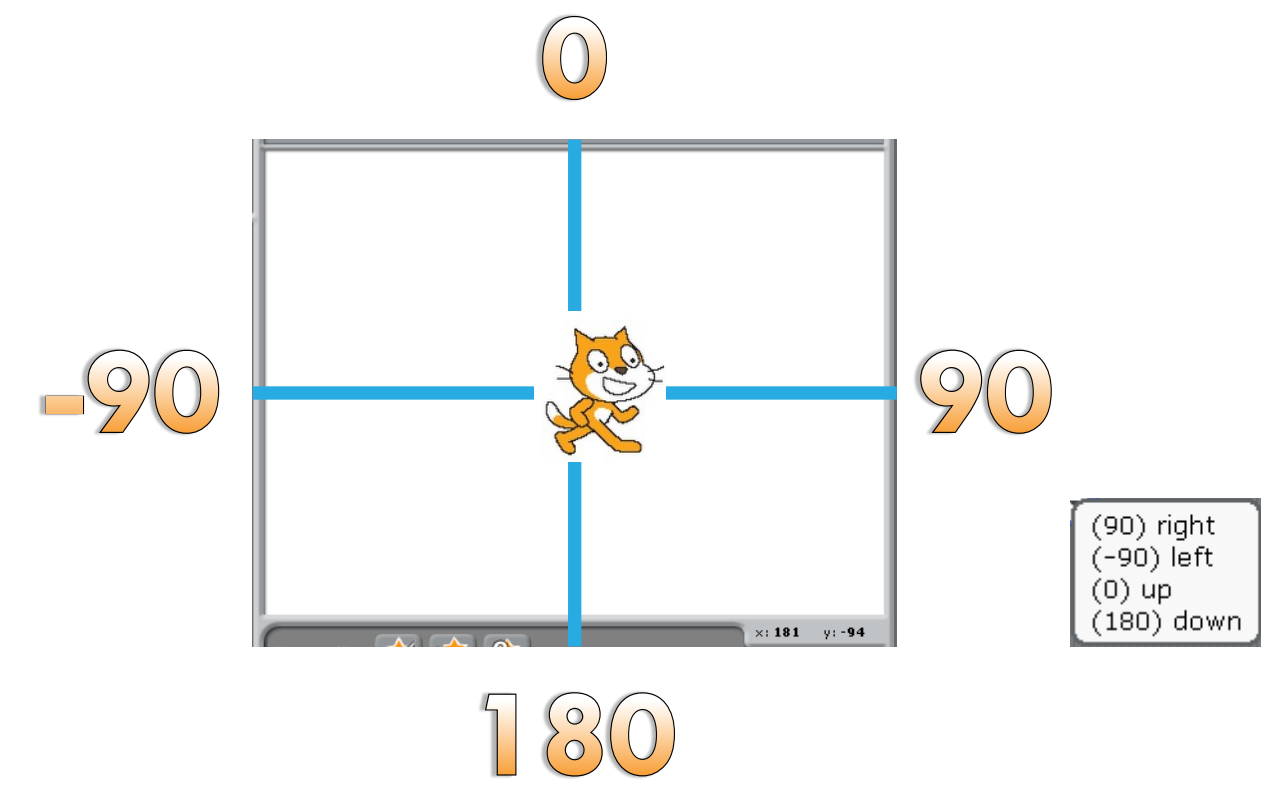

#### **Movement with Keys**

You can use any keys to control the sprite, below shows it being controlled using the **left** and **right arrow keys** on the keyboard:

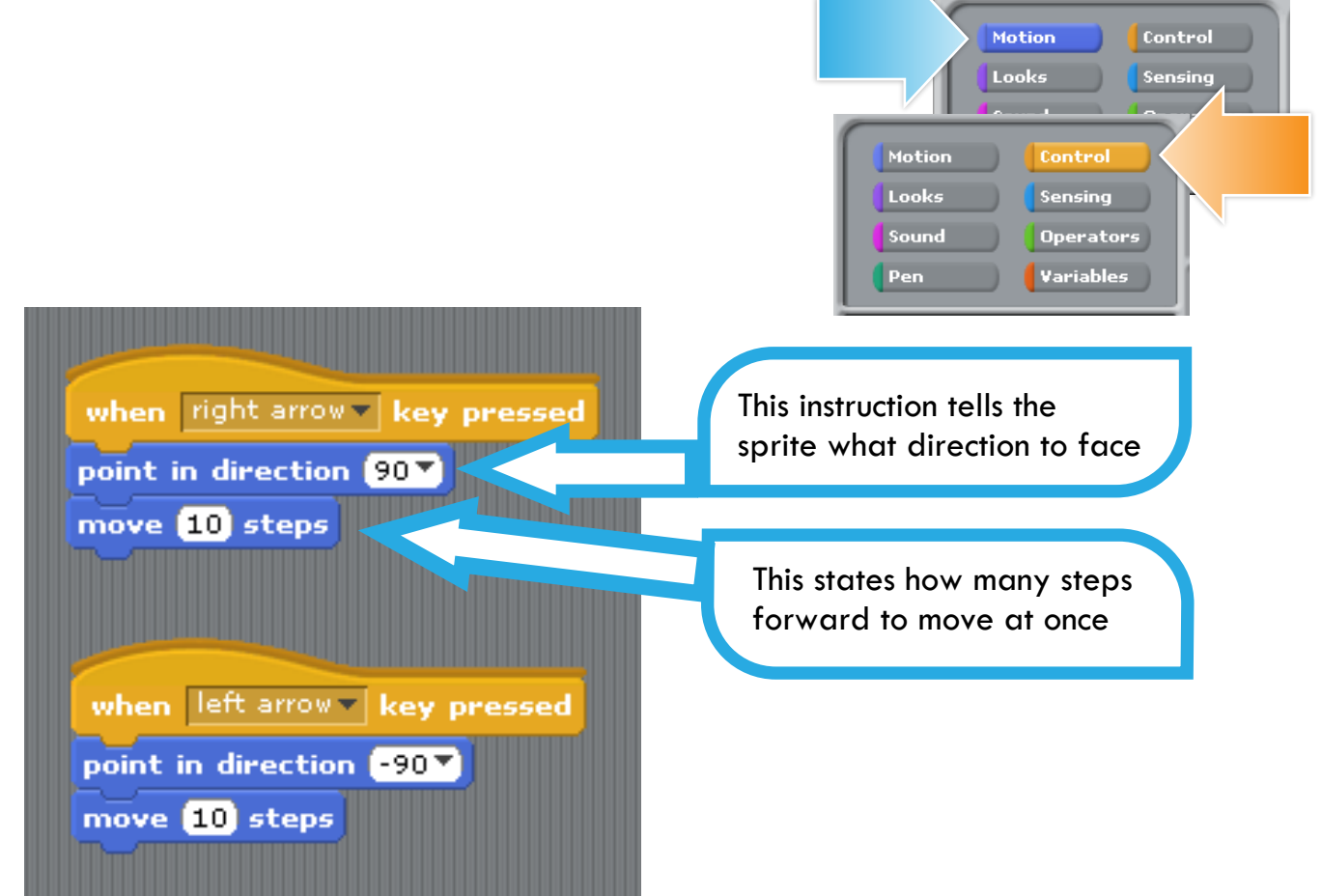